# Vehicle Flooring in DealerCenter – Overview

## Adding a Floor Plan Company:

You can setup a floor plan company by adding the flooring company as a partner. These settings will act as default information added to each new floor plan this company is associated to. When selected as a default flooring company, the company you are setting up will be selected on every floor plan that you open on the vehicle on the new floor plans going forward.

| DEALERCENTER               | Edit Partner DPG                                                                                                    | 🕞   📌   🗳 🔞   HEP   Å Suma 🗸                                      |
|----------------------------|----------------------------------------------------------------------------------------------------|-------------------------------------------------------------------|
| 네 Save<br>네 Save and close | General Info Company Name Next Geor                                                                                                    | Category Dealer Or Wholesaler                                     |
| Remove Company             | Phone Phone Alt. Fax Dealer Number License Number EIN/Federal ID Sales Tax License                                                                                                    | Insurance Liender Lienholder Vendor Repo                          |
|                            | Contact Info                                                                                                    | Shipping Info                                                     |
|                            | Name     Phone     Cell       Address     Email       Street, City, State, ZIP     •••       Street, City, State, ZIP     •••         Flooring Info       Credit Line     \$100,000.00       \$100,000.00     Use this company as default flooring company | Company Name Business Phone Address Street, City, State, ZIP ···· |
|                            | Terms Rate and Fees                                                                                                    |                                                                   |
|                            | Floor Plan Length Principal Reduction Flooring Rate D2<br>90 Remaining  S.00 % 3                                                                                                    | ay Basis<br>65 🔹                                                  |
|                            | Term Days From Origination Min Principal Due Name                                                                                                    | Type Frequency                                                    |
|                            | 1 30 days 10.00 %                                                                                                    | ▼ Amount ▼ \$100.00 Each Term Paym ▼ ×                            |
|                            | 2 60 days 20.00 % × Add New                                                                                                    |                                                                   |
|                            | 3 90 days 100.00 % ×                                                                                                    |                                                                   |
|                            | Add New                                                                                                    |                                                                   |

- **Principal Reduction:** This is the percentage of principal due in each term. There are two options available
  - Original Principal: This is percentage of principal due in each term based on the original principal amount.
  - Remaining Principal: This is percentage of principal due in each term based on the remaining principal.
- **Payment Terms:** you can specify length of floor plan in days from origination and percentage of principal due for each term.
- **Rate and Fees:** Floor plan companies will add fees which are standard to each floor plan. Some companies may charge a fixed interest rate for all floor plans.

However, if the rate is variable based on the markup of prime, interest rate can be specified at the vehicle level.

- You can specify the default fees by setting the description of the fee, amount which can be static or percentage of principal, frequency at which the fees can be applied which can be one time, every term payment or due at pay off.
- Changes made in the settings will affect only new floor plans. Existing floor plans will have to be updated manually.

## Adding a Floor Plan to a vehicle:

You can start by selecting a vehicle that you have entered in inventory or by adding a new vehicle. You should be able to add a floor plan at any given time irrespective of how the vehicle was originally purchased. You can have multiple floor plans on each inventory, but at any given point of time you cannot have more than one active floor plan.

You can add floorplan to a vehicle by selecting **Purchase Type= Flooring** or by clicking on "**Add Floor Plan**". Upon the action, you will see a popup window which will allow you select flooring company and you will also have the ability to modify the flooring pertinent information should they differ from what your current floor plan is offering.

| /ehicle Value             | Vehicle Info              | Online Marketing                  | Max Digital  | Purchase Info   | Prospects/De    | eals Tasks and Not    | es Files | Journal Entries |
|---------------------------|---------------------------|-----------------------------------|--------------|-----------------|-----------------|-----------------------|----------|-----------------|
| Purchase Info             |                           |                                   |              |                 |                 |                       |          |                 |
| Date in Stock<br>4/3/2021 | Purch                     | hase Date                         | Vehicle Cost | Vehic<br>\$0.00 | le Condition    | Buyer                 |          | <b>X</b> + Q    |
| Purchase Sou              | rce Purch                 | hased From                        |              | Purch           | ased Info Detai | ls                    |          |                 |
| How Did You               | ı Pay?                    |                                   |              |                 |                 |                       |          |                 |
| Purchase Type<br>Flooring |                           | •                                 | Paid Date    | i               |                 |                       | V-histop |                 |
| Memo                      | Flooring Pl               | an                                |              |                 | ×               | Add Floor Plan to the |          | <u> </u>        |
| 200 character             | Flooring Con<br>NEXT GEAR | npany<br>t                        |              | <b>× +</b> ९    |                 |                       |          |                 |
| Lienholder                | Amount Floo               | tered Date F<br>\$10,000.00 2/1/2 | loored       | Interest<br>5 % |                 | Due Date              | Payme    | nt Method       |
| Address                   | Day Basis<br>365          | Princip<br>Rema                   | al Reduction | •               | Ē               |                       |          | <b>•</b>        |
| Street, Cit               |                           |                                   |              |                 |                 |                       |          |                 |
|                           |                           |                                   |              |                 | Ok              |                       |          |                 |
|                           |                           |                                   |              |                 |                 |                       |          |                 |

When a floor plan is created, amount floored is computed as Vehicle Cost + Buyer's Fees (If include Buyer's Fee in Floored amount is set to true in the dealer settings.

Amount Floored cannot exceed the vehicle cost + buyer's fee.

#### **Overview:**

After the floor plan is saved, you will see a overview section with the stats of the floor plan on that vehicle.

| ooring Con<br>Vext Gear | npany        |         |                  |      |                   | Delete     |       |             |                     |                  |          | VIDEO TUTOR |
|-------------------------|--------------|---------|------------------|------|-------------------|------------|-------|-------------|---------------------|------------------|----------|-------------|
| mount Floo              | red          | Date F  | loored           |      | Plan              |            |       | Interest    | Day Bas             | sis              | Principa | Reduction   |
|                         | \$10,000.00  | 2/1/2   | 021              | İ    | 30/60/90 - 10%/2  | 0%/100%    |       | 5 %         | 365                 | -                | Remain   | ing         |
| ooring Plan             | Lenath       | Maturi  | ty Date          |      | Pavoff Date       | Floorina   | Title | e Status    | Flooring            | Stock No.        | Modified | l On        |
|                         | 90 days      | 5/2/2   | 021              |      |                   |            |       | •           |                     |                  | 3/30/2   | 021 12:44 P |
| Flooring 1              | ſerm         |         |                  |      |                   | (2)        |       | Add Terr    | n o                 | verview          |          |             |
| Paid Term               | Days From Or | rigin M | 1in Principal Du | ie C | urtailment Amount | Due Amount | Due   | Date        | 3                   | Estimated Cost   | to Date  | \$278.08    |
| - 1                     | 30 c         | lays    | 10.00 %          | 6    | \$1,000.00        | \$1,141.10 | 3/3   | 3/2021      | $\sim$              | Past Due Date    |          | 3/3/2021    |
| - 2                     | 60 0         | lays    | 20.00 %          | 6    | \$1,800.00        | \$1,936.99 | 4/2   | 2/2021      | < (4)               | Past Due Amour   | nt \$1   | ,141.10     |
| - 3                     | 90 d         | lays    | 100.00 %         | 6    | \$7,200.00        | \$7,329.59 | 5/2   | 2/2021      | < 🎽                 | Principal Due    |          | \$1,000.00  |
|                         |              | [       |                  |      |                   |            |       |             |                     | Interest Due     |          | + \$41.10   |
| Fees                    |              |         |                  |      |                   |            |       | Add Fe      | e                   | Fees Due         |          | + \$100.00  |
|                         |              |         | Turne            |      |                   | Frequency  |       |             |                     | Next Due Date    |          | 4/2/2021    |
|                         |              |         | Amount           |      | = #100.00         | Frequency  | Dour  | mont -      | ر <mark>(</mark> 5) | Next Due Amou    | nt \$1   | ,941.10     |
| Term ree                |              |         | Amount           |      | \$100.00          | Each lenn  | Payı  | inent •     |                     | Principal Due    |          | \$1,800.00  |
|                         |              |         |                  |      |                   |            |       |             |                     | Interest Due     |          | + \$41.10   |
|                         |              |         |                  |      |                   |            |       |             |                     | Fees Due         |          | + \$100.00  |
| Payments                | ;            |         |                  |      |                   |            | Ma    | ke a Paymer | t 6                 | Total Paid To Da | ate      | \$0.00      |
|                         |              |         |                  |      |                   |            |       |             | -                   | Principal        |          | \$0.00      |
| Date                    | Added On     | Amoun   | it Principa      | I    | Interest Fees     | Paid Off   | Sta   | atus        |                     | Total Costs      |          | + \$0.00    |
|                         |              |         |                  |      |                   |            |       |             |                     | Fees             |          | \$0.00      |
|                         |              |         |                  |      |                   |            |       |             |                     | Interest         |          | + \$0.00    |
|                         |              |         |                  |      |                   |            |       |             |                     | Amount Owed T    | o Date   | \$10,278.0  |
|                         |              |         |                  |      |                   |            |       |             | Ý                   | Remaining Princ  | ipal     | \$10,000.00 |
|                         |              |         |                  |      |                   |            |       |             |                     | Total Accrued    | Cost     | + \$278.08  |
|                         |              |         |                  |      |                   |            |       |             |                     | Accrued Fees     |          | \$200.00    |
|                         |              |         |                  |      |                   |            |       |             | 8                   | Accrued Intere   | est      | + \$78.08   |

 Curtailment Amount -> Curtailment Amount Due for a Term based on % Minimum Principal Due. It is computed based on the Amount Floored, Principal reduction type and % Min. Principal Due

- Reduction Type Remaining -> (Amount Floored Total Curtailment Amt. for previous terms) \* (Min. principal due /100)
- Reduction Type Original -> (Amount Floored \* (Min. principal due /100))
- 2) **Due Amount** -> Sum of Curtailment Amount + Interest due for the term length + Total Fees for the Term
- 3) Estimated Cost to Date -> Total Interest Paid+ Total Fees Paid + Total of Interest and Fees Accrued till date since the last payment date.
- 4) Past Due
  - **Date** -> Due date of the last unpaid term
  - **Amount** -> Total amount owed for all the past unpaid terms
    - Principal Sum of all the Curtailment Amounts for past terms
    - $\circ$   $\;$  Interest Sum of all the Interest for the past terms
    - Fees Sum of all the fees for past terms
- 5) Next Due
  - **Date** -> Due date of the payment for the ongoing/current term
  - Amount -> Amount owed for current term
    - Principal Original Curtailment Amount for current Term if no payments were made. Or Remaining curtailment Amount if a partial payment was made
    - $\circ$   $\;$  Interest Interest accrued since the last payment till end of the current Term
    - Fees Total Fees accrued for the current term if no payments were made.
       Or remaining fees if there was a partial payment for fees is made.
- 6) Total Paid (Does not include future/scheduled payments)
  - **Principal** -> Sum of all the principal payments made till date
  - Interest -> Sum of all interest paid till date
  - **Fees** -> Sum of all the fees paid till date
- 7) Amount Owed to Date (excludes future payments)
  - Remaining Principal -> Remaining principal amount for the floor line
- Total Accrued Cost -> Sum of Accrued Fees and Interest since last payment date, till date.
  - Accrued Interest -> Interest accrued till date, from the time last payment was made
  - Accrued Fees -> Remaining fees till date, from the time last payment was made

Accrued interest amount is computed based on the Remaining principal balance and Day Basis and is accrued at the EOD.

Fees for a Term is Accrued at the beginning of the corresponding term.

The interest is accrued for all open plans, till 7 days past maturity or 7 days past sold date, whichever comes first.

The payments made will not impact the original Term Due Amounts shown on the Flooring Term section. But the information in the overview section is computed based on the payments made so far.

#### Payments:

You can make a payment by clicking on the "Make a Payment" button in the payments section.

| lext Gear      |           |       |                            |      |                   | Delete     | e       |            |      |                 |          |               |
|----------------|-----------|-------|----------------------------|------|-------------------|------------|---------|------------|------|-----------------|----------|---------------|
| nount Floored  | t         | Date  | Floored                    |      | Plan              |            |         | Interest   | Day  | / Basis         | Princi   | pal Reduction |
| \$1            | 0,000.00  | 2/27  | /2021                      |      | 30/60/90 - 10%/2  | 0%/100%    | 5       |            | 36   | 365 🔹           |          | aining        |
| ooring Plan Le | ength     | Matu  | rity Date                  |      | Payoff Date       | Floorin    | g Title | Status     | Floo | oring Stock No. | Modif    | ied On        |
|                | 90 days   | 5/28  | /2021                      |      |                   |            |         | •          |      |                 | 3/29     | /2021 3:03 P  |
| Flooring Ter   | m         |       |                            |      |                   |            |         | Add Ter    | m    | Overview        |          |               |
| Paid Term Da   | ys From O | rigin | Min Principal D            | ue C | urtailment Amount | Due Amount | Due     | Date       |      | Estimated Cost  | to Da    | te \$141.1    |
| - 1            | 30 (      | days  | 10.00                      | %    | \$1,000.00        | \$1,141.10 | 3/2     | 9/2021     |      | Next Due Date   | 2/20/202 |               |
| - 2            | 60 (      | days  | 20.00                      | %    | \$1,800.00        | \$1,936.99 | 4/2     | 8/2021     | ×    | Next Due Date   | int      | \$1,141.10 .  |
| - 3            | 90 (      | days  | 100.00                     | %    | \$7,200.00        | \$7,329.59 | 5/2     | 8/2021     | ×    |                 |          |               |
|                |           |       |                            |      |                   |            |         |            |      | Total Paid To D | ate      | \$0.0         |
| Fees           |           |       |                            |      |                   |            |         | Add F      | ee   | Principal       |          | \$0.0         |
| Name           |           |       | Туре                       |      | 1                 | Frequency  |         |            |      | Total Costs     |          | + \$0.0       |
| Term Fee       |           |       | <ul> <li>Amount</li> </ul> |      | * \$100.00        | Each Term  | Payn    | nent 🔻     | ×    | Fees            |          | \$0.0         |
|                |           |       |                            |      |                   |            |         |            | 1    | Interest        |          | + \$0.0       |
|                |           |       |                            |      |                   |            |         |            | ⊢    | Amount Owed     | To Dat   | e \$10,141.1  |
| Payments       |           |       |                            |      |                   |            | Mak     | ke a Payme | nt   | Remaining Prin  | cipal    | \$10,000.0    |
|                |           |       |                            |      |                   |            |         |            |      | Total Accrued   | Cost     | + \$141.1     |
| Date A         | dded On   | Amou  | nt Principa                | al   | Interest Fees     | Paid Of    | f Sta   | itus       |      | Accrued Fees    |          | \$100.0       |
|                |           |       |                            |      |                   |            |         |            |      | Accrued Inter   | est      | + \$41.1      |
|                |           |       |                            |      |                   |            |         |            |      |                 |          | _             |

| Floor Plan Company Due Date Select Flooring Compa X Q All                 | All T                                   | oor Plan Stk # Ve | hide<br>001 CHEVROLET | SUBURBAN 150 | 0 ( Q Sea | rch      |         |                |   |
|---------------------------------------------------------------------------|-----------------------------------------|-------------------|-----------------------|--------------|-----------|----------|---------|----------------|---|
| Vehicle                                                                   |                                         | Payment Date      | Total                 | Principal    | Interest  | Fees     | Pay Off | Balance/Credit |   |
| 2001 CHEVROLET SUBURBAN 1500 FI<br>Payment Due \$1,141.10 on 3/29/2021 Vi | ooring Stk #:<br>n #: 30NEC16T616133791 | 3/29/2021         | \$1,141.10            | \$1,000.00   | \$41.10   | \$100.00 | 0       |                | 8 |
|                                                                           |                                         |                   |                       |              |           |          |         |                |   |

Once you've sold the vehicle and it's time to close the floor plan, the floor plan closing is as simple as just adding another payment into the system with making "Pay Off" check box as checked. If there is a balance in the principal at the time of payoff, it will be accounted as "Credit" on the plan.

Any future payments will not be applied, until the payment date is reached.

If a payment covers the remaining principal balance, then all the terms are marked paid and the Flooring line is automatically closed.

You would see the below overview on the flooring screen for a closed floor plan.

Actual Cost -> Total Interest Paid+ Total Fees Paid

| Overview           |            |
|--------------------|------------|
| Actual Cost        | \$100.00   |
| Total Paid To Date | \$407.00   |
| Distal             | \$407.00   |
| Principal          | \$307.00   |
| Total Costs        | + \$100.00 |
| Fees               | \$100.00   |
| Interest           | + \$0.00   |

You can also make payments by clicking on the "**Take Flooring Payment**" from the left navigation menu. You can enter payments for multiple vehicles from this screen.

| ြာ Home                    | ➢ Filters                                |                                                                      |                                             |                   |                          |              |            |            |         |                |     |
|----------------------------|------------------------------------------|----------------------------------------------------------------------|---------------------------------------------|-------------------|--------------------------|--------------|------------|------------|---------|----------------|-----|
| <u>~</u> " Dashboard       | Date In Stock                            | Flooring Payments                                                    |                                             |                   |                          |              |            |            |         |                | ×   |
| □ Inventory                | Vehicle Info                             | Floor Plan Company Due Date Select Flooring Compa X Q All            | Date Floored Fl                             | oor Plan Stk # V  | /ehide<br>Select Vehicle |              | X Q Sea    | rch        |         |                |     |
| Inventory Reports          | 2005 FORD FOCUS ZXW SE W                 |                                                                      |                                             |                   |                          |              |            |            |         |                |     |
| Add New Vehicle            | 0 days old<br>Stock #: 2                 | Vehicle                                                              |                                             | Payment Date      | Total                    | Principal    | Interest   | Fees       | Pay Off | Balance/Credit |     |
| Fast AutoCheck             |                                          | 2008 NISSAN PATHFINDER<br>Payment Due \$5,000.00 on 10/5/2020        | Flooring Stk #:<br>Vin #: SN1AR18B38C698650 | 4/4/2021          | \$5,020.00               | \$5,000.00   | \$0.00     | \$20.00    |         | \$0.00         | 8   |
| AutoCheck Reports<br>Tasks | S No Price 💽 No Photos                   | 2001 BUICK CENTURY<br>Payment Due \$10,132.88 on 1/17/2021           | Flooring Stk #:<br>Vin #: 2G4WS52J511268499 | 4/4/2021          | \$10,000.00              | \$10,000.00  | \$0.00     | \$0.00     |         | \$10,000.00    | 8   |
| Fast Book/Appraisal        | 2003 CHRYSLER PT CRUISER I<br>0 days alc | 2013 SCION IQ<br>Payment Due \$8,106.30 on 1/25/2021                 | Flooring Stk #:<br>Vin #: JTNJJXB05DJ026001 | 4/4/2021          | \$8,106.30               | \$8,000.00   | \$106.30   | \$0.00     |         | \$0.00         | 8   |
| Rebook All                 | Stock #: 3                               | 2006 CHRYSLER 300<br>Payment Due \$9,384.70 on 1/31/2021             | Flooring Stk #:<br>Vin #: 2C3KA63H06H170037 | 4/4/2021          | \$10,384.70              | \$10,019.00  | \$365.70   | \$0.00     |         | ! (\$1,000.00) | 8   |
| Auction Run List           | S No Price 🔯 No Photos                   | 2008 MERCEDES-BENZ CLS-CLASS<br>Payment Due \$12,310.00 on 1/31/2021 | Flooring Stk #:<br>Vin #: WDDDJ77X38A120381 | 4/4/2021          | \$12,310.00              | \$12,000.00  | \$310.00   | \$0.00     |         | \$0.00         | 8   |
| Customers                  | 2008 FORD F150 REGULAR C                 | 2021 BMW X5 M<br>Payment Due \$770.00 on 2/1/2021                    | Flooring Stk #:<br>Vin #:                   | 4/2/2021          | \$0.00                   |              |            |            |         |                | 8   |
| Deals                      | Stock #: 1                               | 2021 BMW M8<br>Payment Due \$3,770.00 on 2/3/2021                    | Flooring Stk #:<br>Vin #:                   | 4/4/2021          | \$3,770.00               | \$3,750.00   | \$0.00     | \$20.00    |         |                | 8   |
| § внрн                     | S No Price 💽 No Photos                   | 2019 FORD EXPLORER<br>Payment Due \$4,166.67 on 2/24/2021            | Flooring Stk #:<br>Vin #: 1FMSK7F80KGB17489 | 2/24/2021         | \$4,143.33               | \$3,700.00   | \$443.33   | \$0.00     |         |                | 8   |
| Marketing                  | 2010 FORD FOCUS SES SEDAT                | 1998 MERCEDES-BENZ C-CLASS<br>Payment Due \$5,186.67 on 2/26/2021    | Flooring Stk #:<br>Vin #: WDBHA23G4WA5491   | 2/26/2021         | \$5,170.00               | \$5,000.00   | \$150.00   | \$20.00    |         |                | 8   |
| Z carzing                  | Stock #: 1                               | Total                                                                |                                             |                   | \$256,257.31             | \$242,270.75 | \$4,778.44 | \$9,208.12 |         |                |     |
| Accounting                 | ⊗ Summary                                | *If there are any scheduled payments, it will be                     | overwritten with the newly ent              | tered payment inf | ormation                 |              |            |            |         |                |     |
| § My Account               | # of Vehicles 216                        | QuickBooks Flooring Help                                             |                                             |                   |                          |              |            |            |         | Ap             | ply |

Once a vehicle has a closed floor plan, you can add second floor plan to the vehicle.

## Reports

**Floor Plan:** This report provides information about the status of both open and closed floor plans. It will also give you a quick summary of payment dues on your floor plan.

**Floor Plan Payment Report**: This report will provide information about history of all the payments made on a specific floor plan.